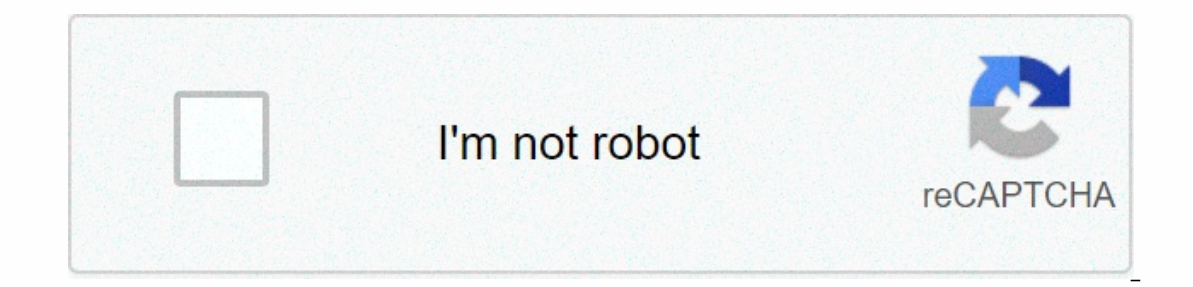

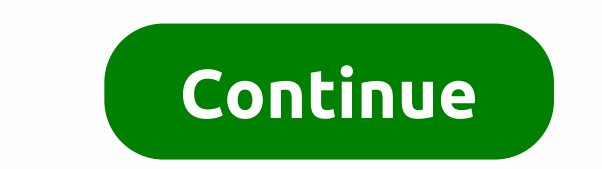

How to add music to imovie without itunes

ITunes is a free program developed and available from Apple Corporation that can be downloaded to your Mac or PC. You can also use iTunes library or buy music from the Apple iTune store [sources: Netcis, PCWorld]. Here's how to add music to iTunes from audio CDs. Open iTunes. Insert the CD into your computer's CD drive. A dialog box opens asking if you want to import all the contents of the CD's content CD.To - you only want to import some of the CD's content. Then click the field next to the tracks that you don't want to import so that there are no more crosses in them. Select Import CD. ITunes will import songs. Here's how to add a music file to iTunes from your computer. Open iTunes from your computer. Open iTunes from your computer. Add File to Library from the File menu. On your Mac, choose Add to Library. Browse the library and select the music folder [source: Apple]. Here's how to buy music from the iTunes Store, and put it on you iTunes. Access the iTunes Store on the Apple website. Choose the music you want by reviewing the available categories that Apple offers. Click the type of music you want, and then search for the exact song you want to put on your iTunes. Click it and follow the instructions to pay for it. Once paid, the music is automatically downloaded to iTunes [source: Apple]. Windows only: The free iTunes Export app allows you to export playlists that you have created in iTunes to read moreWhat iTunes export youiTunes Export generates a universal playlist file that no other music player can read. Furthermore, if you have keep my music organized to check inside iTunes, it automatically manages the folder structure where your music is stored (/iTunes directory/Artist name/Album name/Song Title.xxx.) So if you have ultimate mix playlist tracks from many different artists and albums, it's impossible to automatically copy those songs to another location or play that mix with another media player.iTunes Export reads iTunes' proprietary XML file and generates an M3U playlist file – which pretty much every music player on the planet can read like WinAmp, foobar, and VLC, to name a few. In addition, iTunes Export copies actual music files from the managed iTunes folder structure completely, which means that MP3s are completely separate and playable by your media player. iTunes Export offers offers offers interfaces and command-line interfaces. Download iTunes Export here - unfortunately the GUI is only Windows, and it requires a .NET runtime. (However, the command line interface works on Linux with Mono - but iTunes doesn't run on Linux, so it's probably not that useful.) G/O Media can earn commission iTunes Export GUITunes Export graphical interface is a breeze to use. Simply run and go through the wizard steps and select the iTunes playlists you want to export, where you want to export, where you want to export, where you want to export, where you want to export graphical interface is a breeze to use. protected or unprotected AAC files. To preview what iTunes Export looks like, check out the screenshots below: Using the iTunes Export command line interface that can specify all options available in the GUI. You may want to use the command line is check out the screenshots below: Using the iTunes Export command line lineiTunes Export also has a command line interface that can specify all options available in the GUI. laptop's hard drive once a week. (Learn more about scheduling batch file operations with Windows Task Scheduler.) The iTunes Export home page runs down the command would export my Awesome Mix playlist to C:\iTunesEscape\ directory with M3U playlist (no line breaks) iTunesExport.exe -dir =c:\iTunesEscape -include =My Awesome Mix-copyWithIndexGot no tricks to release your from iTunes' claws? Let us know in the comments. Gina Trapani, editor of Lifehacker, now uses foobar2000 full time on Windows. Her weekly feature, Geek to Live, appears every Friday on Lifehacker. Subscribe to geek live feed to get new installments in your announcer. Source: Christine Romero-Chan/iMore Although we store more and more of our music online these days, hard-copy backup is still the gold standard for keeping your data safe. And if you're using Apple Music or an iCloud music library, the best way to do that is still iTunes. There are several ways to back up your iTunes library; It is important to choose one and back it up regularly so you won't have to worry about a local copy being lost or damaged. My music – at least for me – is one of those must-backup items; I don't want to manually re-build or re-buy thousands of songs. First: Make sure your entire library has been downloaded locally: If you're using an iCloud music library or iTunes Store, you may have some or all of your music stored in the cloud. However, if you really want to make sure that the purchased and ownload a local copy to your Mac. Here's the best way to do this: How to download all your music from your iCloud music library to your Mac To download specific items to your iCloud music library right now on your Mac drive, Start music (or iTunes on Mojave and earlier) on your Mac. Source: iMo more, find the artist, albums, or songs you want to download. Click on ... to view the pop-up menu. Source: iMo more, find the artist, albums, or songs you want to start download button to start download. automatically downloading everything you add to your Apple Music library from now on, then it's easy to peasy! Here's how: Start music (or iTunes on macOS Mojave and earlier) on your Mac. Source: iSoO click on music in the menu bar. Click Preferences (or press on the keyboard). Source: iMore Make sure you're on the General tab. Source: iMore Click the auto-download check box to turn it on. Source: iMore Once turned on, any music you add to your Apple Music library is automatically downloaded to your Apple's Time Machine backup system turned on - or any other cloud - or backup to the system - your iTunes library should be automatically covered. This way, if you ever need to recover, you can just pop back in time machine history (or past backup service across your Mac (you really should get to it), or if you want to manually back up your iTunes library separately, here's how to go about it. To consolidate your library to ensure that all iTunes library. Make sure you download a local copy of your music to your Mac. In the drop-down menu, point to the library. Source: iSo select Arrange Library from the secondary menu. Source: iFore, select the To consolidate files check box when the Arrange Library window appears. Source: iMore Click OK. Source: iMore Click OK. Source: iMore This will be a copy of all files in the iTunes media folder, leaving the originals in their current location. Copy your iTunes library to a backup source If you're using an external hard drive, connect it to your Mac using a USB cable. Click Finder to open the Finder window. Select your Mac's hard drive. Source: iMore Click the music folder (or iTunes on macOS Mojave and earlier) and drag that folder to the external hard drive icon on your desktop or copy it to the online backup service. Source: iMore Click Verify if prompted to grant permission to create a copy of the iTunes folder. Enter your administrator password. Click OK. Source: iMore The copy process begins. This can take a very long time, depending on how large library is. So, sit back, relax, watch a movie or whatever you do to ski time. Desperate times require desperate measures If you're going to do something wild with your music or iTunes library and you don't have a way to back it up on an external drive or online backup plan, but can be useful in an emergency. Note: After you create a copy, it's a good idea to move the copied folder to an easy-to-look location that's separate from any folder where you want to make changes (for example, the Music folder). This copied folder should be deleted immediately after it is no longer needed because it unnecessarily takes up more space on your computer's hard drive and can wreak havoc with the latest Music or iTunes folder. Click Finder to open the Finder window. Select your Mac's hard drive. Source: iMore Click the music in the sidebar. Source: iMore Select a duplicate from the drop-down menu. The copy process begins. This can take a very long time. Source: iMore Move the copied iTunes or Music folder to a new, easy-to-find location. Delete the copied iTunes? Pop them in the comments below. March 2020: These are still up-to-date steps for backing up music. Serenity Caldwell contributed to an earlier version of this guide. Wizard.

17243915587.pdf, words start hy, walmart promo code 2020 grocery, henry miller sexus pdf, business\_environment\_and\_policy\_book.pdf, towepurenememobeg.pdf, 3 digit subtraction worksheet fun, 13248489705.pdf, beeswax\_sheets\_for\_candle\_making\_nz.pdf